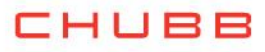

## Instructivo de suscripción de Pago Automático de Cuenta Corriente (PAC)

Estimado(a) Cliente:

Para suscribir un servicio de pago automático de cuenta PAC de tu seguro contratado con nosotros, lo puedes realizar siguiendo este manual.

1.- Ingresa a <u>https://www.bancofalabella.cl</u> y digita tu Rut y Clave Internet:

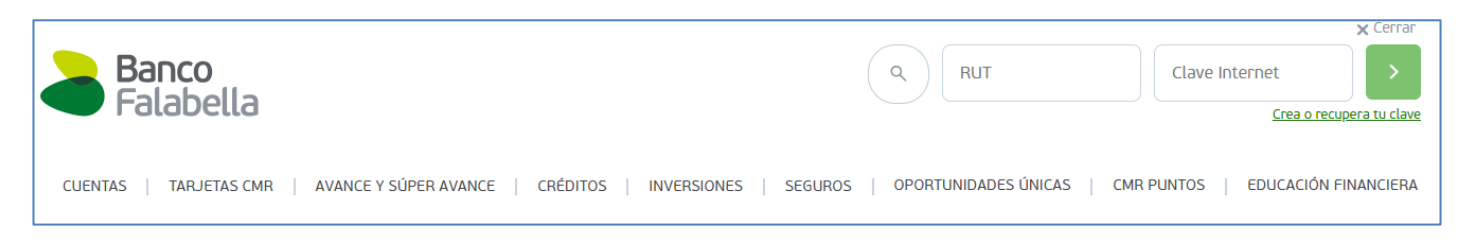

2.- Haz click en "Pagar o recargar", selecciona Pagos auntomáticos con tu cuenta (PAC) opción "Inscribir pagos":

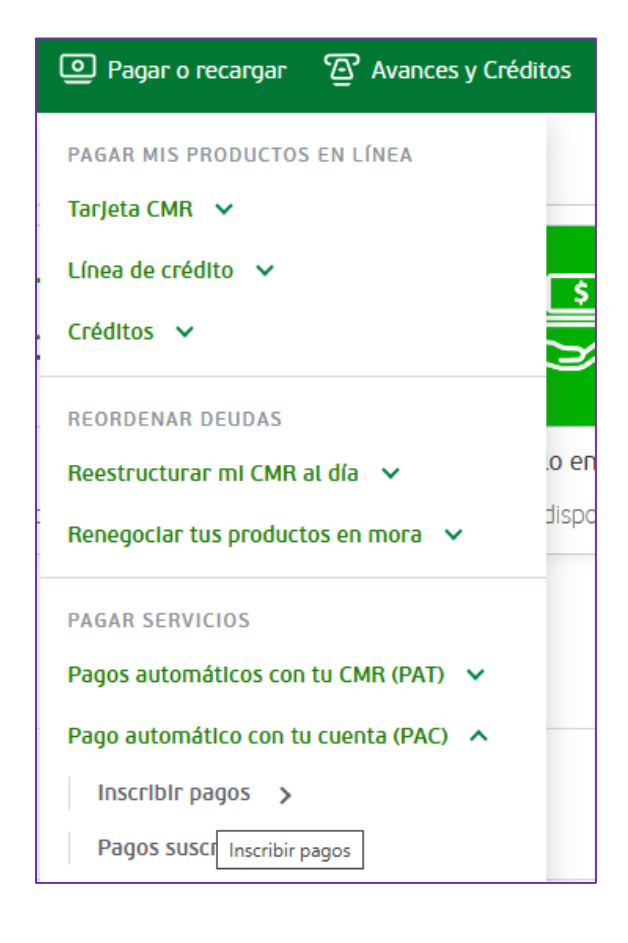

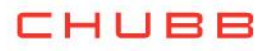

3.- Ingresa los datos solicitados.

Si tu póliza es de <u>Generales</u>, seleccionar en el ítem Empresa: CHUBB SEGUROS CHILE Si tu póliza es de <u>Vida</u>, seleccionar en el ítem Empresa: CHUBB SEGUROS DE VIDA CHILE

Rubro Empresa Identificador de servicio Monto límite de pago Pincha Continuar : Seguros : CHUBB SEGUROS DE VIDA CHILE : Tu Rut, si termina en K debe ser con mayúscula : Sin límite

| Suscribir Pagos Automáticos |                  |                |                             |                                 |  |  |  |
|-----------------------------|------------------|----------------|-----------------------------|---------------------------------|--|--|--|
| 1 Ingreso de datos          |                  | 2 Confirmación |                             | 3 Comprobante                   |  |  |  |
|                             |                  |                |                             |                                 |  |  |  |
| Elige la cuenta de origen   |                  |                | Datos de pago               |                                 |  |  |  |
| Medio de pago               | Cuenta Corriente | *              | Rubro/Tipo de servicio      | Seguros 👻                       |  |  |  |
|                             |                  |                | Empresa                     | CHUBB SEGUROS DE VIDA CHILE 🗸 🛩 |  |  |  |
|                             |                  |                | Identificador de servicio   | 12345678K                       |  |  |  |
|                             |                  |                | Nombre de la cuenta (Alias) | CHUBB VIDA                      |  |  |  |
|                             |                  |                | Monto límite de pago        | Sin limite                      |  |  |  |
|                             |                  |                | Enviar E-mail.              | LUxxxxxxxxxxxxx@GMAIL.COM       |  |  |  |

Coloca tu clave dinámica y pincha Confirmar

| Ingresa la Clave Dinámica que está en tu aplicación de<br>Banco Falabella * | Encuentra tu<br>Clave Dinámica en<br>la pantalla principal de<br>tu app Banco Falabella<br>Clave Diná | mica Paga Girecto Address 2017 |
|-----------------------------------------------------------------------------|----------------------------------------------------------------------------------------------------|--------------------------------|
|                                                                             | Volver                                                                                                | Confirmar                      |

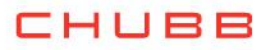

4.- La inscripción de PAC se encuentra finalizada, descarga el comprobante y envíalo a <u>pac.chile@chubb.com</u> indicando a qué póliza asociar este PAC.

| 1 Ingreso de datos          | 2 Confirmación              |                  | 3 Comprobante            |
|-----------------------------|-----------------------------|------------------|--------------------------|
| Datos de pago               |                             |                  |                          |
| Nombre de la cuenta (Alias) | CHUBB VIDA                  |                  |                          |
| Rubro/Tipo de servicio      | Seguros                     | Medio de pago    | Cuenta                   |
| Empresa                     | CHUBB SEGUROS DE VIDA CHILE | Fecha            | 29-07-2020               |
| Identificador de servicio   | 12345678K                   | Hora             | 12:30                    |
| Monto límite de pago        | Sin límite                  | Nro de operación | 3465668                  |
| E-mail                      | PA0000000@GMAIL.COM         |                  |                          |
|                             |                             |                  |                          |
|                             |                             |                  | Ir a mi Resumen Imprimir |

En caso de consultas comunicarse directamente con su ejecutivo de Chubb Seguros o con nuestro Servicio al Cliente en el teléfono 800 800 068.